# **FITNESS**GRAM<sup>®</sup>

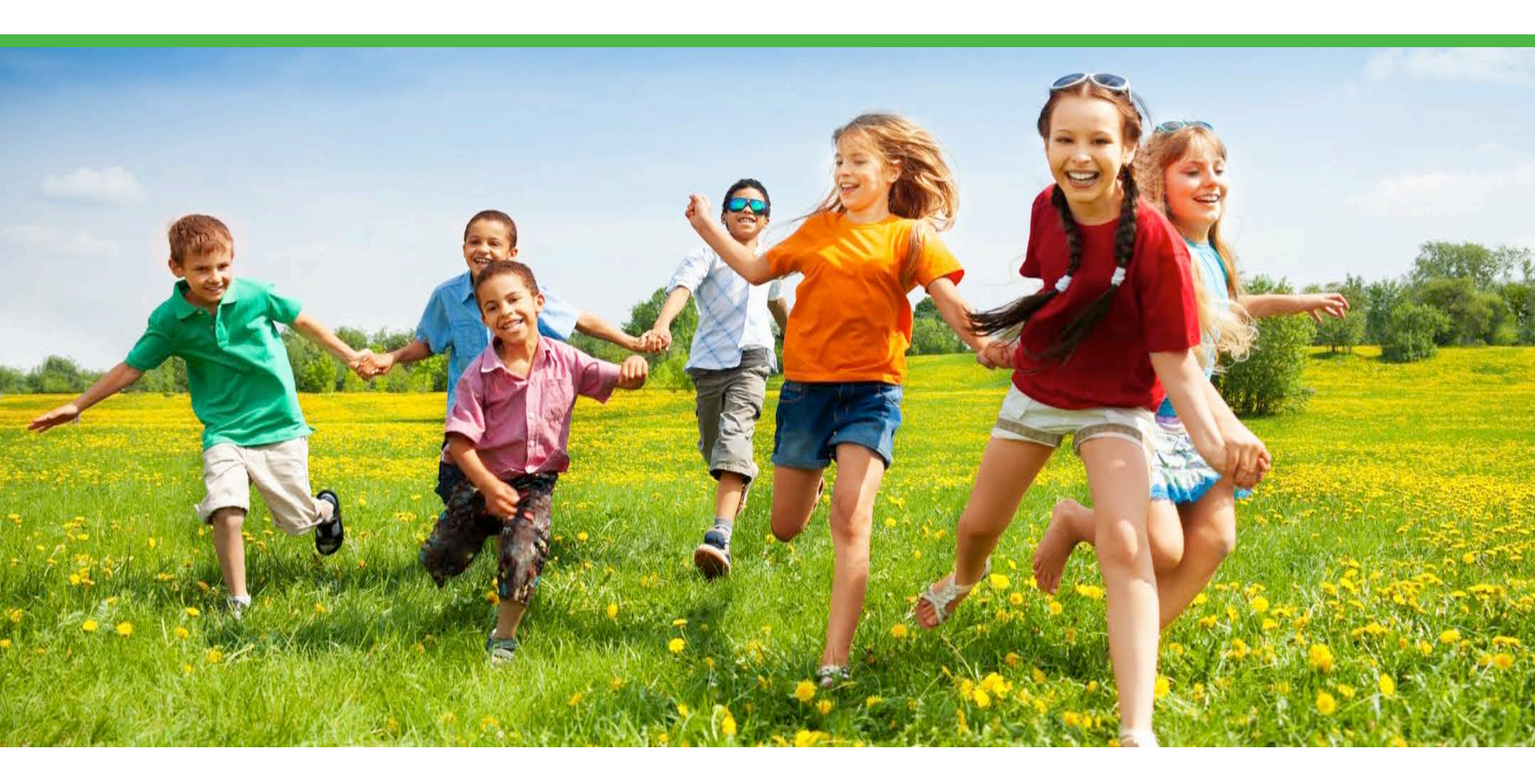

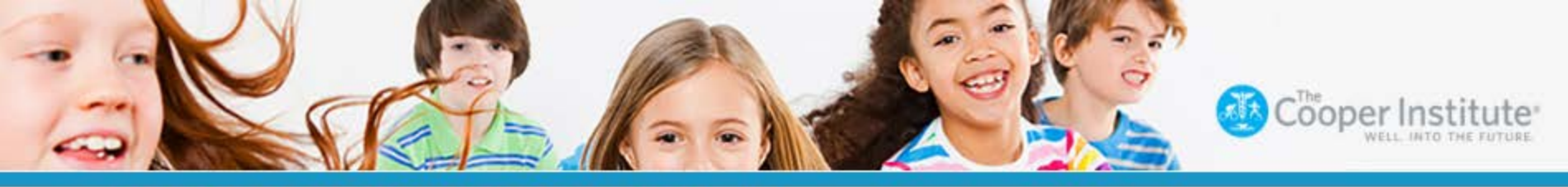

### **MYHEALTHYZONE™**

# FITNESSGRAM®

# Teacher Training

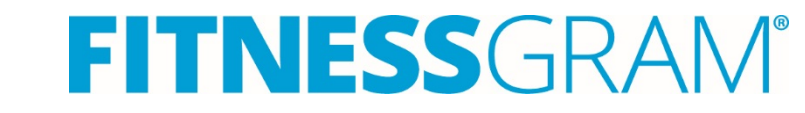

[NESSGRAM®

- FitnessGram Overview
- Software Overview
- Reviewing Class Rosters
- Creating FitnessGram Test Event
- Utilizing the SmartCoach Resources
- Running a FitnessGram Report

FitnessGram is the most widely used children's fitness assessment in the world. It serves as a student-centered assessment, reporting, and educational tool used to promote children's health-related fitness and activity levels.

The software features powerful data management and statistical reporting tools that support data-drive decision-making.

The primary goal of FitnessGram is to build cognitive and behavioral skills that will facilitate learning about physical activity and physical fitness concepts and increase the likelihood that students will adopt lifetime patterns of physical activity.

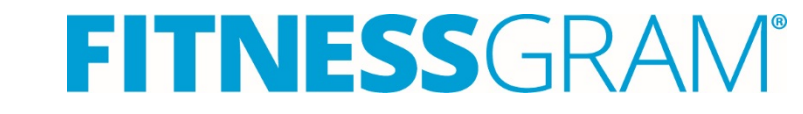

The Principal mission of the FitnessGram program is to promote lifelong physical activity and attainment of health related physical fitness. FitnessGram is based on the '**HELP** Philosophy' ("Health is for Everyone for a Lifetime – and it's Personal".)

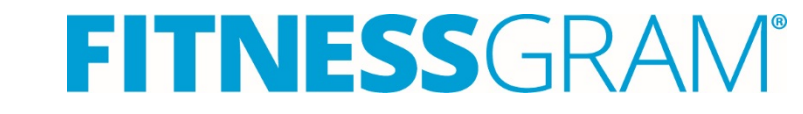

#### What is the URL for FitnessGram® 2015?

- URL- <u>https://myhealthyzone.fitnessgram.net/</u>
  You will be able to access the program anywhere you have an Internet connection.
- FitnessGram® 2015 requires a district ID. Your username, password and district ID will be provided by your district supervisor or district IT coordinator.
- For security purposes, please safeguard your login information.

# FITNESSGRAM® Login Page

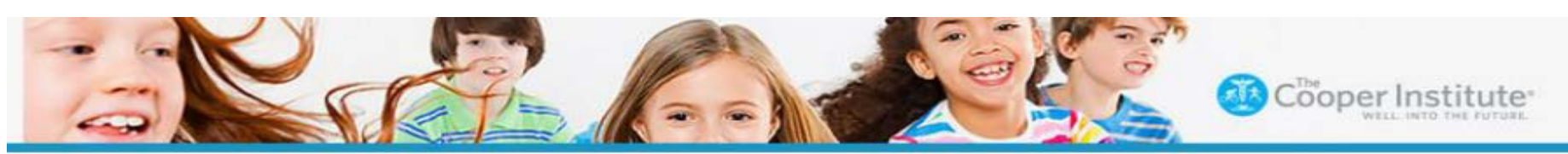

#### MY**HEALTHY**ZONE™

#### ? Help

#### Welcome to MyHealthyZone™

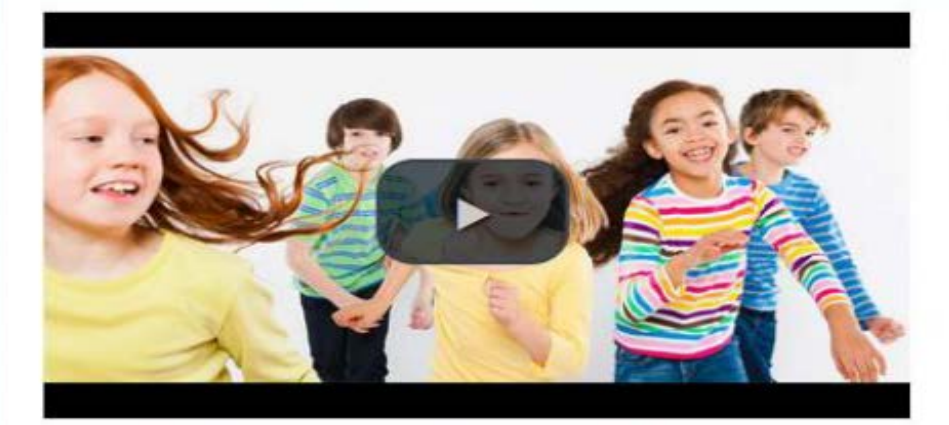

#### Check out these new and updated features:

Mobile-Friendly: MyHealthyZone dashboard is now mobile friendly! All tools will adjust to the appropriate screen and changes will be updated in the system as you make them. No syncing necessary. Internet access required.

Reports: Identifying and viewing reports is easier than ever! MyHealthyZone dashboard provides a snapshot of your data, and allows you to easily filter the information you want to see. Your favorite reports are easy to access directly from the dashboard!

SmartCoach: Need smart tips to fit the needs of your students? Our new content library, SmartCoach, provides an array of resources to help educate and inform. Welcome to the new MyHealthyZone<sup>™</sup> dashboard where you can easily access FitnessGram<sup>®</sup>, ActivityGram<sup>®</sup> and a variety of resources to help engage youth to lead a healthier, more active lifestyle. Be sure to check out the new personalized student and parent dashboard!

| Login                         |  |
|-------------------------------|--|
| * All the fields are required |  |
| Username <u>Forgot</u>        |  |
| Password Forgot               |  |
| District ID Forgot            |  |
|                               |  |
| Login                         |  |

## Log in - <u>https://myhealthyzone.fitnessgram.net</u>

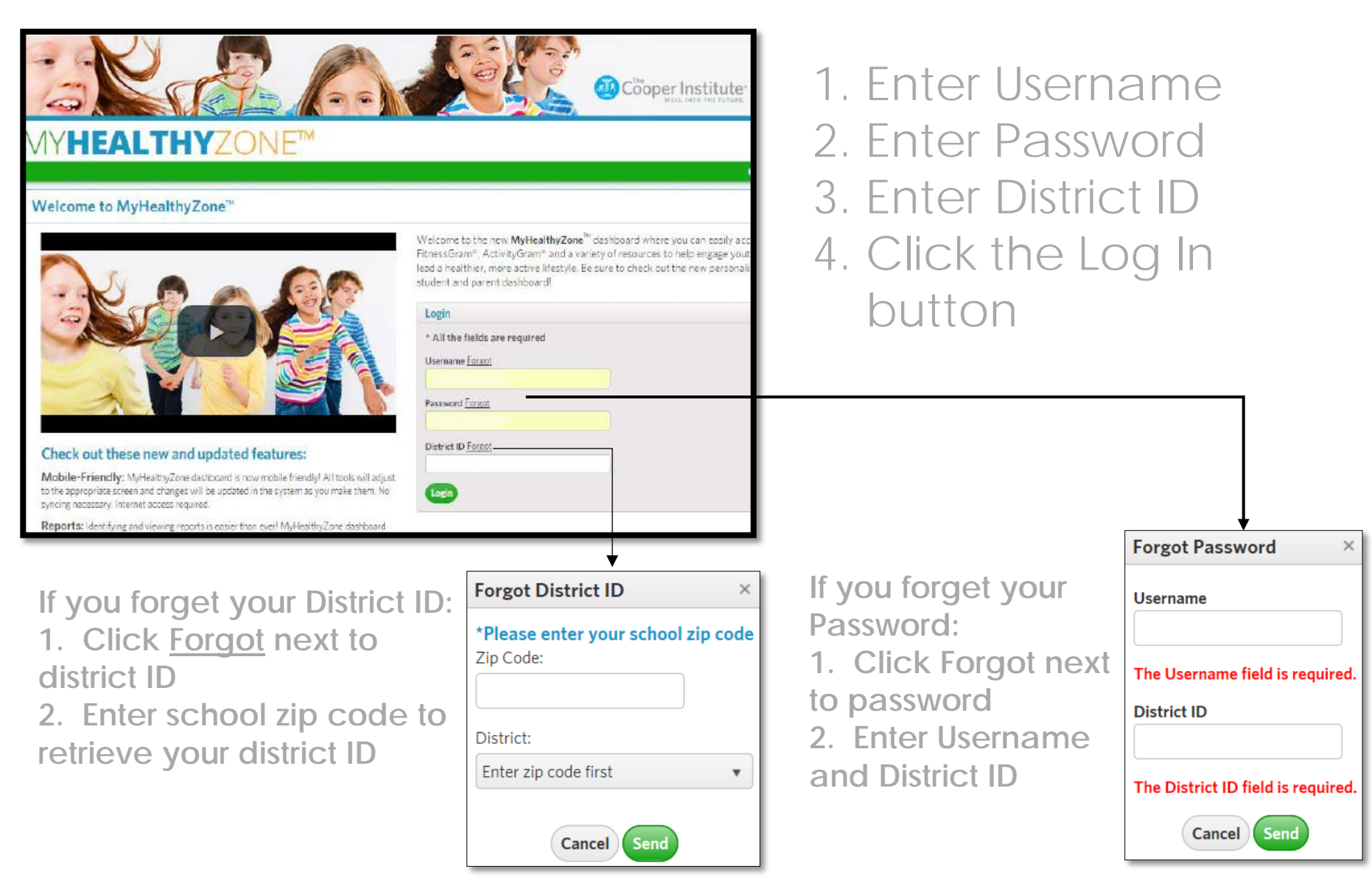

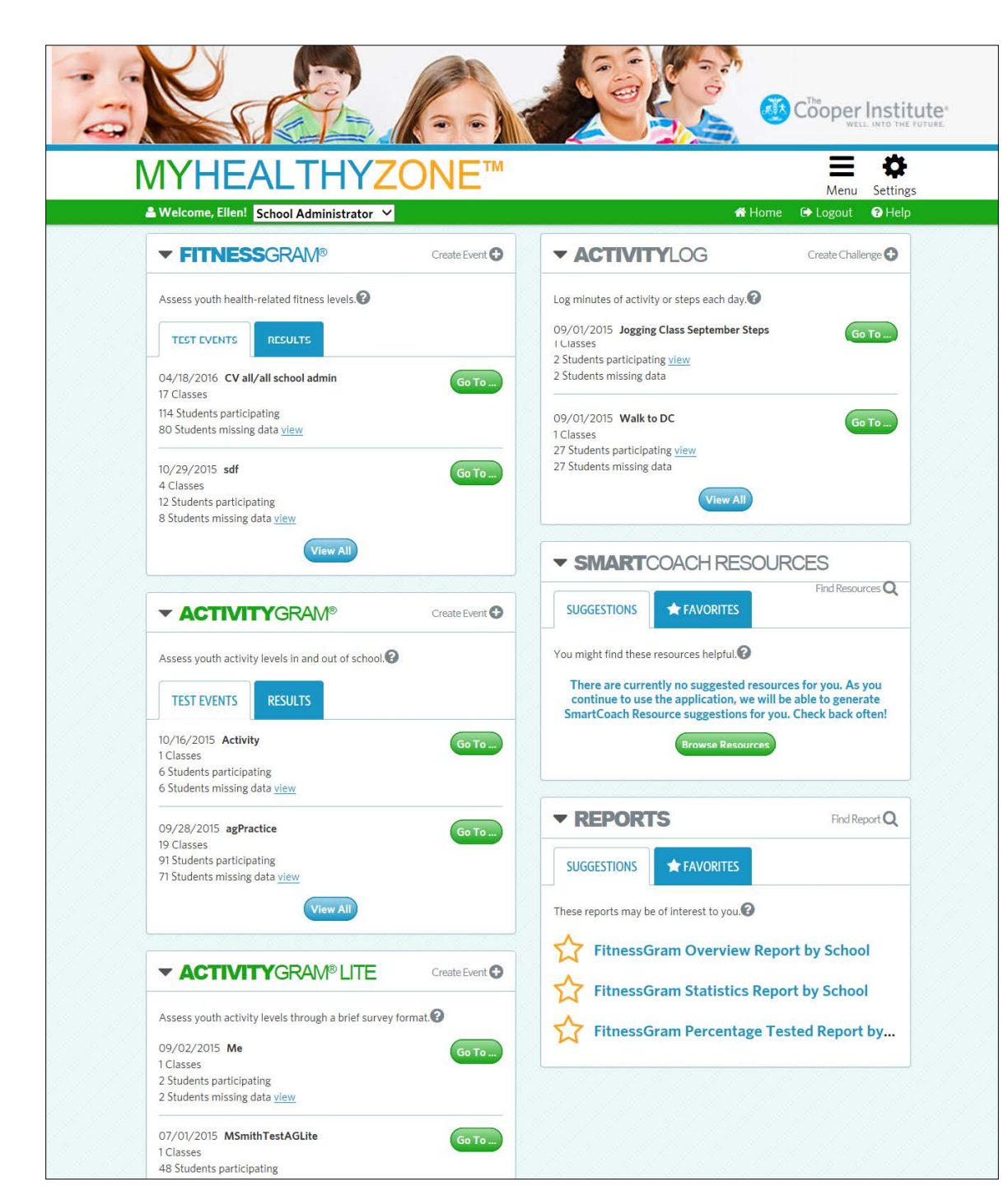

The home screen of the new platform features an interactive dashboard with tiles.

• Your name should be at top left

The dashboard includes:

#### MyHealthyZone Dashboard

FitnessGram ActivityGram ActivityLog ActivityGram Lite Reports SmartCoach

#### **User Guides**

User guides are available in the software. Click Help in the upper right corner and click on the appropriate User Guide PDF to download the content.

| MYHEALTHYZONE™                                                                                                    | Menu Settings                                                                                                    |  |  |  |
|----------------------------------------------------------------------------------------------------|----------------------------------------------------------------------------------------------------|--|--|--|
| 🐣 Welcome, Ellen! School Administrator 🗡                                                                          | 🖀 Home 🕞 Logout 🚱 Help                                                                                                    |  |  |  |
| Help                                                                                                    |                                                                                                    |  |  |  |
| View Support Resources<br>Online Help is readily available in multiple ways throughout the system to support you. | Contact FitnessGram Support<br>FitnessGram help desk support is available for all users via chat, phone and email. Contact                                                                                          |  |  |  |
| Click for a quick explanation of "how to"                                                                         | Email: support@fitnessgram.net Phone (toll free): 1.800.416.5139                                                                                                    |  |  |  |
| Click for a brief description of "what" the element is.                                                           |                                                                                                    |  |  |  |
| User guides are available in PDF format to view, print and download along with a<br>comprehensive set of FAQ's.   | Hours of Operation: Monday-Friday, 8:00am to 6:00pm EST (excluding holidays)                                                                                                    |  |  |  |
| Version Number: FG.2015.1.1717                                                                                    |                                                                                                    |  |  |  |
| Administrators Teachers Parents Students                                                                          | Submit Help Ticket                                                                                                    |  |  |  |
| Administrators reachers rarents Students                                                                          |                                                                                                    |  |  |  |
| View User Guides                                                                                                  | Training Modules                                                                                                    |  |  |  |
| User guides by role are available in PDF format to view, print and download at the link(s) below:                 | Online training modules are available and searchable in the SmartCoach resource online<br>library from the SmartCoach dashboard tile. A digital walkthrough and overview of<br>FitnessGram 2015 is available below. |  |  |  |

#### Manage Classes

- Review your class rosters prior to entering FitnessGram data
- Go to **Settings** and **Manage Classes** to review your class rosters.
- Click on a class to review the listing of students

| MY <b>HEALTH</b>                            | YZON                  | JE™        |            |          | Menu Settin           |
|---------------------------------------------|-----------------------|------------|------------|----------|-----------------------|
| Welcome, Ellen! School Administration       | rator 🔻               |            |            | A H      | MyHealthyZone:        |
|                                             |                       |            |            |          | My Account            |
| 🖬 Manage Classes                            |                       |            |            |          | Customize Dashboard   |
|                                             |                       |            |            |          | System Administrator: |
| Manage classes, assign teachers to classes, | s, and manage class i | roster.    |            |          | Districts & Schools   |
| School                                      | Teacher:              |            | Status:    |          | Notification System   |
| EC Elementary School                        |                       | _          |            |          | Data Management:      |
| TG Elementary School                        | •                     | ¥          |            |          | CSV Data Import       |
|                                             |                       |            |            |          | End of Term Process   |
|                                             |                       |            |            |          | Manage (Hasses        |
| Classes                                     |                       |            |            | L        | Manage Users          |
| Class Name                                  |                       | Start Date | End Date   | Students | <li>Status</li>       |
| 1A                                          |                       | 01/03/2016 | 03/12/2016 | 6        | Inactive              |
| 1A                                          |                       | 01/07/2016 | 02/27/2016 | 2        | Inactive              |
| 2nd semester                                |                       | 02/01/2016 | 05/24/2016 | 3        | Active                |
|                                             |                       |            |            |          |                       |

#### Click 'Create Event' from the FitnessGram tile on the Home Screen

| <b><b>FITNES</b></b>                                                                   | <b>S</b> GRAM®                                         | 3       | Create Event 🕀 |
|----------------------------------------------------------------------------------------|--------------------------------------------------------|---------|----------------|
| Assess youth health                                                                    | -related fitness                                       | levels. |                |
| TEST EVENTS                                                                            | RESULTS                                                |         |                |
| 04/18/2016 <b>CV all</b><br>17 Classes<br>114 Students particip<br>80 Students missing | <b>/all school adr</b><br>pating<br>g data <u>view</u> | nin     | Go To          |

On the 'Choose Classes' tab', select the school, your name and class(es).

Click Step 2

| MYHEALTHYZONE <sup>™</sup> ≡ Menu Se |                               |                      |                       |        |  |  |  |
|--------------------------------------|-------------------------------|----------------------|-----------------------|--------|--|--|--|
| 🚢 Welcom                             | e, Ellen! School Administrate | 삼 Home               | 🕞 Logout              | ? Help |  |  |  |
| 1: Choose Clas                       | sses 2: Test Event Details    | 3: Choose Test Items | 4: Confirm Selections |        |  |  |  |
| Schools (                            | (1)                           |                      |                       |        |  |  |  |
| ▶ Teachers                           | s (1)                         |                      |                       |        |  |  |  |
| ▼ Classes                            | (1)                           |                      |                       |        |  |  |  |
|                                      | □ 3A                          |                      |                       |        |  |  |  |
|                                      | <b>⊠</b> 4A                   |                      |                       |        |  |  |  |

## **FITNESS**GRAM<sup>®</sup>

CANCEL STEP 2

On the 'Test Event Details' tab, enter event information. Check to make sure the event status is active and then click Step 3.

| 🚢 Welcome, Ellen! School Administrator 🛛 🗡 | 🖀 Home 🕞 Logout 🔇 Help                                                                                                    |
|--------------------------------------------|----------------------------------------------------------------------------------------------------|
| Test Event Details                         |                                                                                                    |
| Enter the test ev                          | ent details in the form below:                                                                                                    |
| Test Event Name:                           | Fall 2015 Fitness testing                                                                                                    |
| Start Date: 🕜                              | 10/26/2015                                                                                                    |
| End Date: 🚱                                | 12/31/2015                                                                                                    |
| Status: 😮                                  | Active Active Ac |
| Body Composition: 🕼                        | ✓ Print body composition                                                                                                    |
| Test Event Type:                           | O Pre-test                                                                                                    |
|                                            | ○ Post-test                                                                                                    |
|                                            | Oother                                                                                                    |
| CANCEL                                     | BACK STEP 3                                                                                                    |

Please note that it is important to select an end date that provides a sufficient test window to allow for proper data entry.

On the '**Choose Test Items**' tab, click on the component of health-related fitness and click on the checkbox next to the test item or click the checkbox next to All in the right corner to select all.

|                   | elcome, Ellen! School Adminis         | strator 🗸                  |                                     | 🖀 Home                            | 🕞 Logout | Help |
|-------------------|---------------------------------------|----------------------------|-------------------------------------|-----------------------------------|----------|------|
| 1: Choose Clas    | sses 2: Test Event Details            | 3: Choose Test Items       | 4: Confirm Selections               |                                   |          |      |
| hoose Test        | t Items                               |                            |                                     |                                   |          |      |
| elect the test it | ems that will be included for this te | st event. You can change t | the order of the test items once th | ne test event has been created. 😵 |          |      |
| Aerobic           | Capacity (1)                          |                            |                                     |                                   |          |      |
|                   | ☑ 20M Pacer                           |                            |                                     |                                   | 0        |      |
|                   | 15M Pacer                             |                            |                                     |                                   | 0        |      |
|                   | One-Mile Run                          |                            |                                     |                                   | 6        |      |
|                   |                                       |                            |                                     |                                   |          |      |

## FitnessGram Test Items

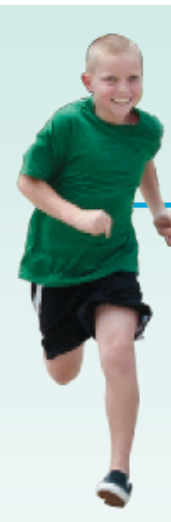

### Aerobic Capaci**ty**

The ability to perform large-muscle, whole body exercise at a moderate to high intensity for extended periods of time.

#### Muscular Endurance

The ability of muscles to exert themselves repeatedly.

### Muscular Strength

The ability of muscles to exert maximal force in a single contraction.

Flexibility

### Body Composition

The relative percentage of muscles, fat, bone and other tissues that comprise the body.

The range of motion available in a joint.

#### Review the test details and then click the 'Create' button.

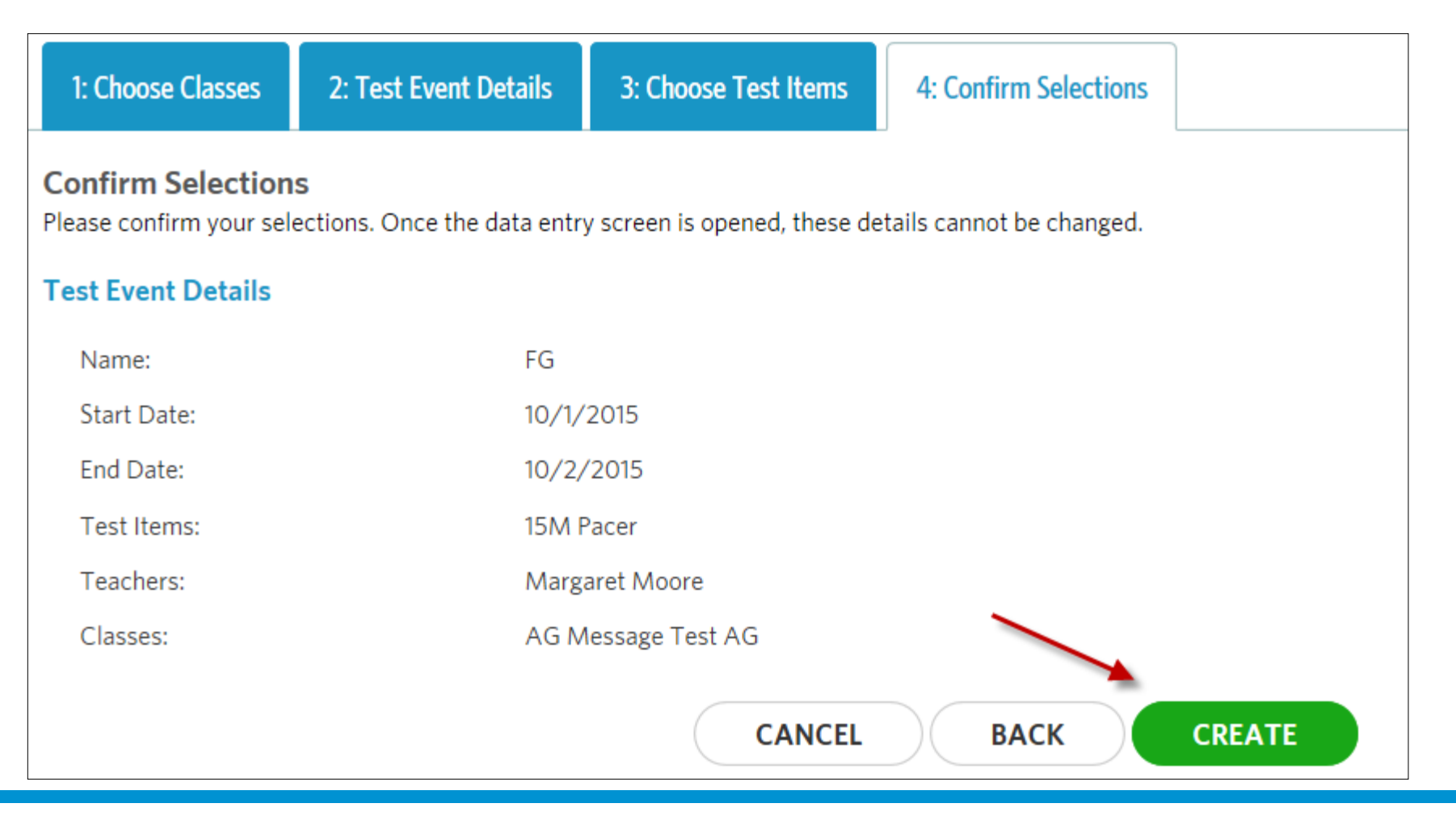

#### **Enter Data**

| ▼ FITNESSGRAM®                                  | Create Event 🕀     |
|-------------------------------------------------|--------------------|
| Assess youth health-related fitness levels. $?$ |                    |
| TEST EVENTS RESULTS                             |                    |
| 04/18/2016 CV all/all school admin              | Go To              |
| 17 Classes<br>114 Students participating        | Edit               |
| 80 Students missing data <u>view</u>            | Enter Data         |
|                                                 | Email Parent Repor |
| 10/29/2015 sdf                                  | Go To              |
| 4 Classes                                       |                    |
| 12 Students participating                       |                    |
| 8 Students missing data view                    |                    |
| View All                                        |                    |

Click the '**Go To**' button from the FitnessGram tile on the home screen and select Enter Data.

Or click '**View All**' to see the complete list of test events

Enter Student data on the data entry screen.

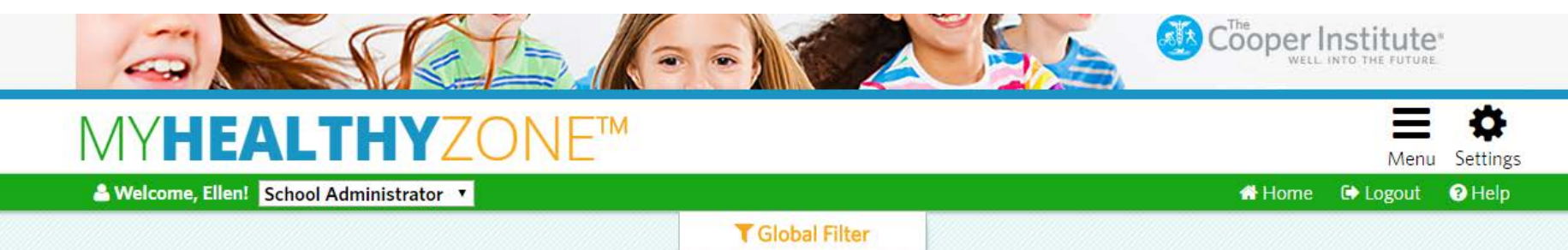

| FITNESSGRAM® Test Events           |              |            |            |                |                       |   |
|------------------------------------|--------------|------------|------------|----------------|-----------------------|---|
| Test Event Name                    | Go To        | Start Date | End Date   | Total Students | Students Missing Data | 1 |
| <u>CV all/all school admin</u>     | Edit Event   | 3/2016     | 05/02/2016 | 5              | 10                    | Ì |
| <u>FitnessGram Testing 1</u>       | Enter Data   | 7/2016     | 05/31/2016 | 45             | 45                    |   |
| 2016 Spring Fitness testing EO     | Delete Event | 5/2016     | 05/31/2016 | 45             | 45                    |   |
| SC Spring FitnessGram Testing 2016 |              | 03/11/2016 | 05/31/2016 | 45             | 47                    |   |

#### **Enter Data**

Filter you list of students by class with the Class dropdown Enter Student data on the data entry screen and click tab to move from column to column

| Print Spreadsheet                        |               |                |                 |                            |           |              |   |  |
|------------------------------------------|---------------|----------------|-----------------|----------------------------|-----------|--------------|---|--|
| Class 4C Show only students missing data |               |                |                 |                            |           |              |   |  |
| Saved @ 11:37:02 AM                      | <             |                | Hide Colum      | <mark>ns</mark> (0 hidden) |           |              | > |  |
| Set Exemptions                           | 1 Height (ft) | i Height (in.) | (1) Weight (lb) | i 20M Pacer                | i Curl-Up | 1 Trunk Lift |   |  |
| <ul> <li>Addington, Peter</li> </ul>     | 3             | 0              | 20              | 29                         | 35        |              | 1 |  |
| 🧭 Beil, Jack                             | 5             | 0              | 20              | 30                         | 40        | 0            |   |  |
| Hawthorne, Tommy                         | 4             | 2              | 0               |                            |           |              |   |  |
| Ø Ibarra, Jorge                          | 0             | 0              | 0               |                            |           |              |   |  |
| Ø Jogger, Janice                         | 0             | 0              | 0               |                            |           |              |   |  |
| <ul> <li>Lis, Andrea</li> </ul>          | 0             | 0              | 0               |                            |           |              |   |  |
|                                          |               |                |                 |                            |           |              |   |  |

**FITNESS**GRAM<sup>®</sup>

#### DAM® CV all fall ashaal admin

#### **Enter Data**

| 🐣 Welcome, Ellen! 🛛 Sch                            | ool Administrator 🔻 |                           |                |             | A Hom     | ne 🕞 Logout (? Help |  |
|----------------------------------------------------|---------------------|---------------------------|----------------|-------------|-----------|---------------------|--|
| FITNESSGRAM                                        | ® CV all/all school | admin                     |                |             | 3         | Print Spreadsheet   |  |
| 2Class All Classes Show only students missing data |                     |                           |                |             |           |                     |  |
| ✓ Saved @ 2:32:03 PM                               | <                   | K Hide Columns (0 hidden) |                |             |           |                     |  |
| O Set Exemptions                                   | (i) Height (ft)     | 1 Height (in.)            | () Weight (lb) | 1 20M Pacer | 1 Curl-Up | 1 Trunk Lift        |  |
| Ø 1, kid 1                                         | 3                   | 0.00                      | 20             |             | 60        | -                   |  |
| 🙆 Adams, John                                      | 0                   | 0.00                      | 55             | 0           |           |                     |  |
| Ø Addington, Peter                                 | 3                   | 0.00                      | 20             | 29          | 35        |                     |  |

- 1. Filter the students by class using the dropdown in the upper right corner for easy data entry.
- 2. Information is automatically saved. As you enter data you can check the saved notification in the upper left corner.
- 3. Click '**Print Spreadsheet**' to print student information and manually collect scores.
- 4. To set **exemptions**, click on the icon next to a students name and select the appropriate exemption.

# **FITNESS**GRAM<sup>®</sup>

Adams John

20M Pacer

Absent during

Students who participated in an out of level test (not in accordance with FSEA as ame

Height Weight Curl-Up

CV all/all school admin

Student Name

Exemption code

Moved No valid score Parents opt out

Imported as exempt Medical emergency

Person left program - unable to locate

Test Event

Test(s):

#### **Smart Coach Resources**

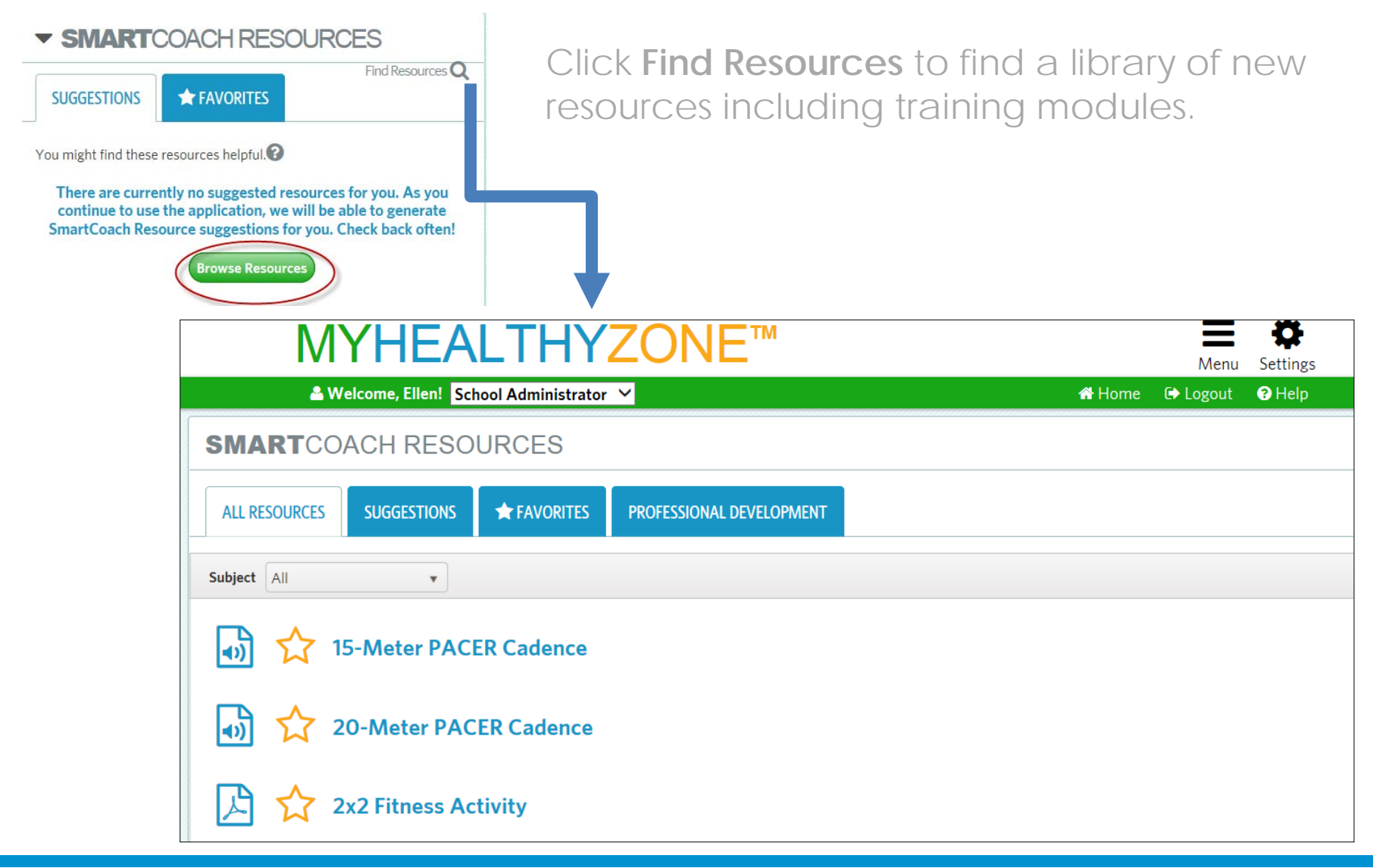

#### Reports

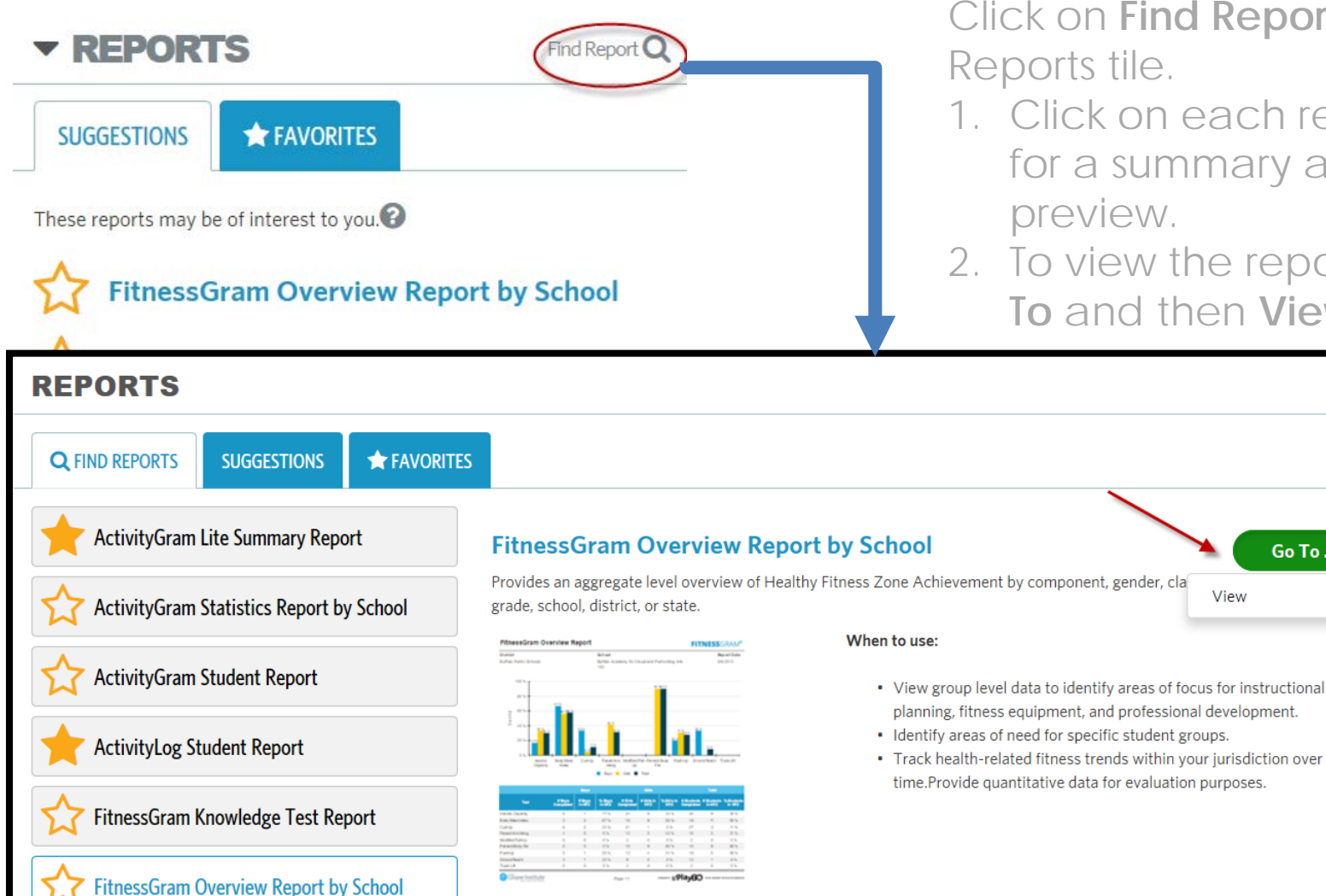

Click on Find Report from the

- 1. Click on each report title for a summary and
- 2. To view the report, click Go To and then View.

View

Go To ...

Select School Year, School, Teacher, Class(es) and Click Apply Filters
 Select a Current Event and Click Apply Filters.
 Print or Save the Report as a PDF file

|   |                    | SchoolYear (1)                                                                                                    |                                                                                            |               |
|---|--------------------|----------------------------------------------------------------------------------------------------|--------------------------------------------------------------------------------------------|---------------|
| _ | VIEWRE             | 2 * School (1)                                                                                                    |                                                                                            |               |
| F | REPORT FIL         | 3 ▶ Teacher (34)                                                                                                    |                                                                                            |               |
|   | Current Even       | <b>4</b> ▶ Class (68)                                                                                                    |                                                                                            |               |
|   |                    |                                                                                                    | Cancel Apply Filters                                                                       | Apply Filters |
| ۲ | Å FitnessGr        | am Student Report                                                                                                    |                                                                                            |               |
|   | <b>t</b> è         | <b>2</b> ₩ ₩ 1 / 2 ₩ ₩                                                                                                    | <b>≧ △ ▼</b> <del>∂</del> <b>▼ Q Q Q</b>                                                   |               |
|   | Fitness            | Gram Student Report                                                                                                    | FITNESSGRAM®                                                                               |               |
|   | Ormsbsy,           | Ellen (ID:7599)                                                                                                    | Aerobic Capacity                                                                           |               |
|   | Grade:<br>Teacher: | 5 (Age: 11)<br>Bowman, Molly; Brown, Matt; Burger, Becca; Chick,<br>Courtney; Collins, Ryan; Dibler, Carol; Flynn, John;<br>Green, Page; Hoffman, Heidi; Jackson, Jen;<br>Johnson, Sam; Jones, Jack; Kramer, Kathy; | HFZ for 11-year-old girls<br>Aerobic Capacity (VO2 Max) ≥ 40.20 ml/kg/min<br>UCurrent 37.9 |               |

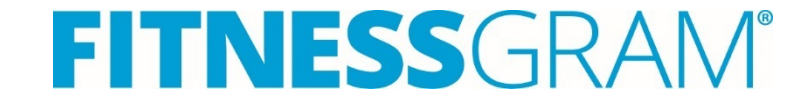

#### FitnessGram Student Report

5 (Age: 15)

Jones, Don

11/12/2015

FG Elementary School

Past

7/31/2015

5' 5"

110 lbs

Current

5/2/2016

3' 12"

FG Demonstration District

Carrasco, Javier (ID:24489)

Grade:

Teacher:

School:

District:

Test Date:

Height:

Weight

Report Date:

#### **FITNESS**GRAM<sup>®</sup>

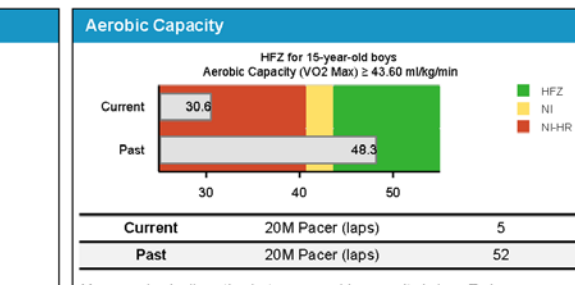

You are physically active but your aerobic capacity is low. To improve your aerobic test score, be sure to participate in physical activities that make you breathe hard for at least 60 minutes each day. Aerobic capacity in the Healthy Fitness Zone may help prevent health problems now, and in the future. - EA46hx

#### Manage Included Elferone

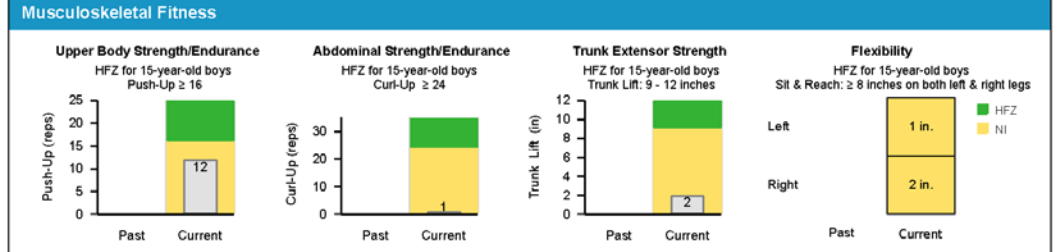

FGME-EA65- To improve your upper-body strength, be sure that your strength activities include modified push-ups, push-ups, and climbing activities. You may need to do more arm exercises.

FGME-EA61- To improve your abdominal strength, be sure that your strength activities include curl-ups. You may need to do more curl-ups each day or do them more days of the week.

Your trunk extension may be improved by including trunk lifts in your strength activities. You may need to do more trunk lifts or be sure that you do them 3 to 5 days each week. EA63

FGME-EA66- In addition to aerobic and muscle-strengthening activities, it is important to perform stretching exercises to maintain or improve flexibility and some weight-bearing activity (e.g. running, hopping, jumping or dancing) to ensure good bone health at least 3 days per week.

| Body Composition                                                                                                    | Physical Activity                                                                                                    |      |      |
|----------------------------------------------------------------------------------------------------|----------------------------------------------------------------------------------------------------|------|------|
| This test was not taken.                                                                                                    | Reported Activity/Past 7 Days                                                                                                    | Days | Goal |
| To maintain or improve body composition:<br>-Be active at least 60 minutes every day.<br>-Limit time spent watching TV or playing video games.<br>-Eat a healthy diet including fresh fruits and vegetables.<br>-Avoid foods with solid fats and added sugars.<br>-Avoid sugary drinks.<br>Improving body composition will improve your overall health and may<br>help increase other fitness scores. | Aerobic activity for a total of 60 minutes or more                                                                                                    | 7    | 7    |
|                                                                                                    | Muscle strengthening activity                                                                                                    | 4    | 3    |
|                                                                                                    | Bone strengthening activity                                                                                                    | 1    | 3    |
|                                                                                                    | To be healthy and fit, it is important to do some physical activity for a total of 60 minutes or more daily. Aerobic exercise is good for your heart and body composition. Muscular and bone-strengthening exercises are good for your muscles and joints. A0 Congratulations! You are doing aerobic activity most or all days and muscular-strengthening exercises. Add some bone-strengthening exercises to improve your overall fitness A05 |      |      |

HFZ: Healthy Fitness Zone; NI: Needs Improvement; NI-HR: Needs Improvement - Health Risk

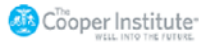

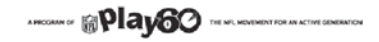

# **Create an Activity Challenge**

- 1. Click **Create Challenge** from the ActivityLog tile and select school, teacher and classes and click the **Next** button.
- 2. Enter Challenge details and click Create

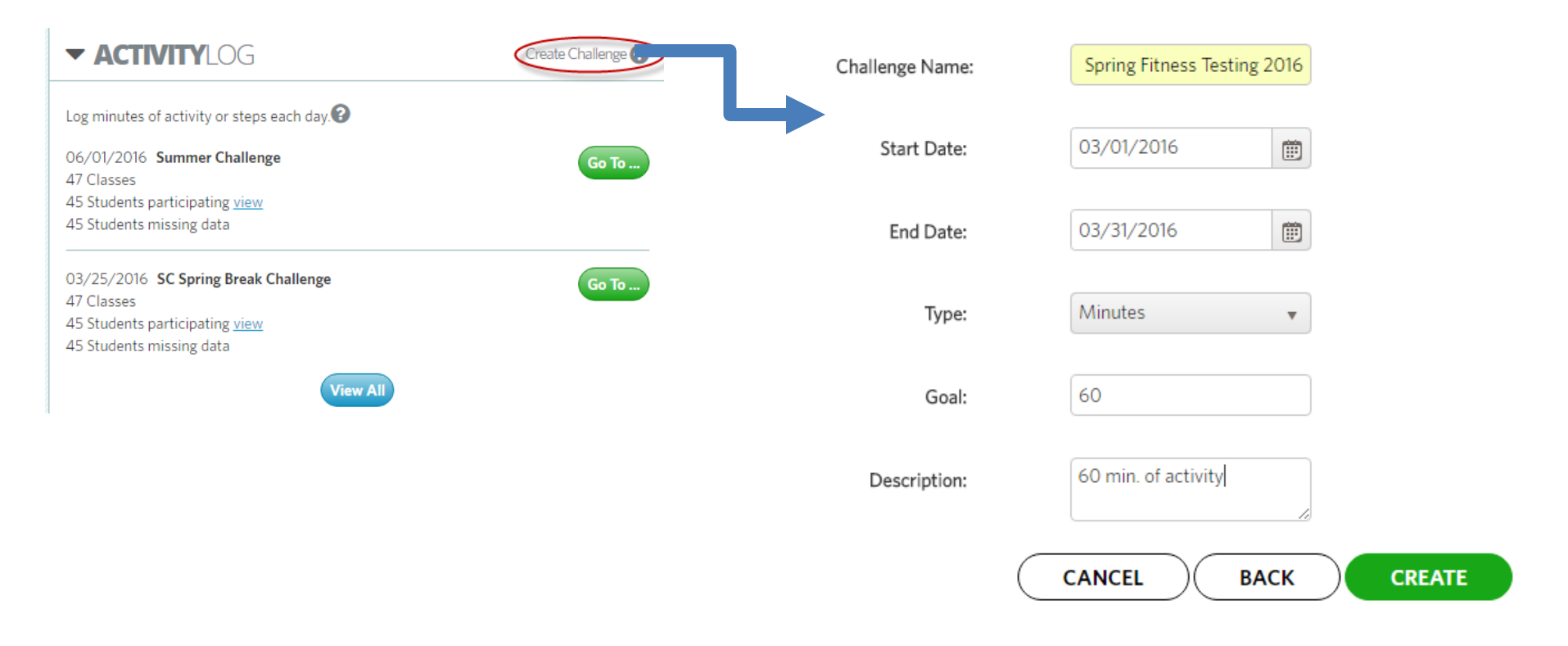

## **Student Dashboard**

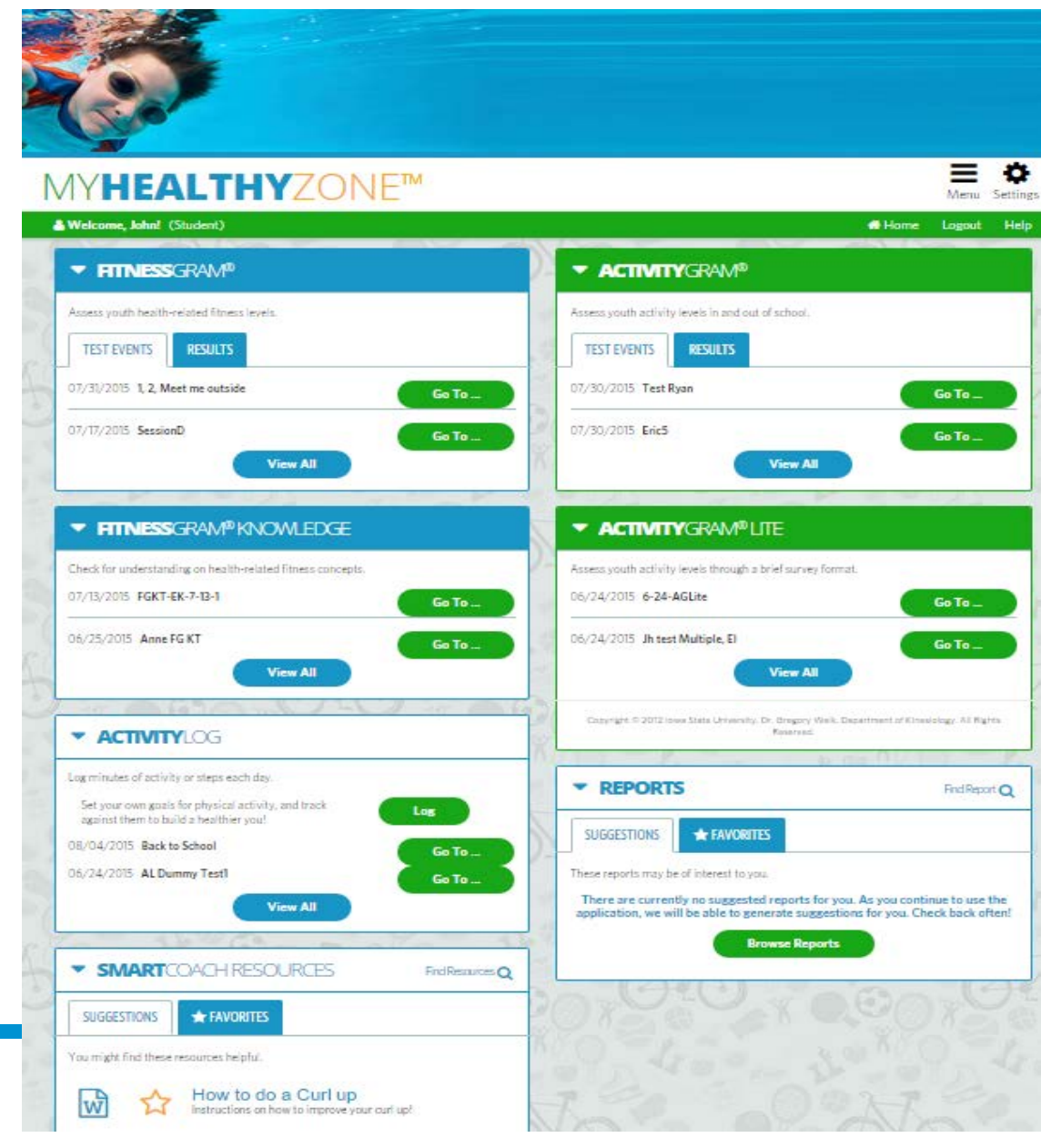

Students can log in to FitnessGram with their own user name, password and district ID to:

- View FitnessGram data
- Run individual student reports
- Complete Activitylog
- Complete ActivityGram
- Complete ActivityGram Lite
- View videos and resources in the SmartCoach section

# ActivityLog

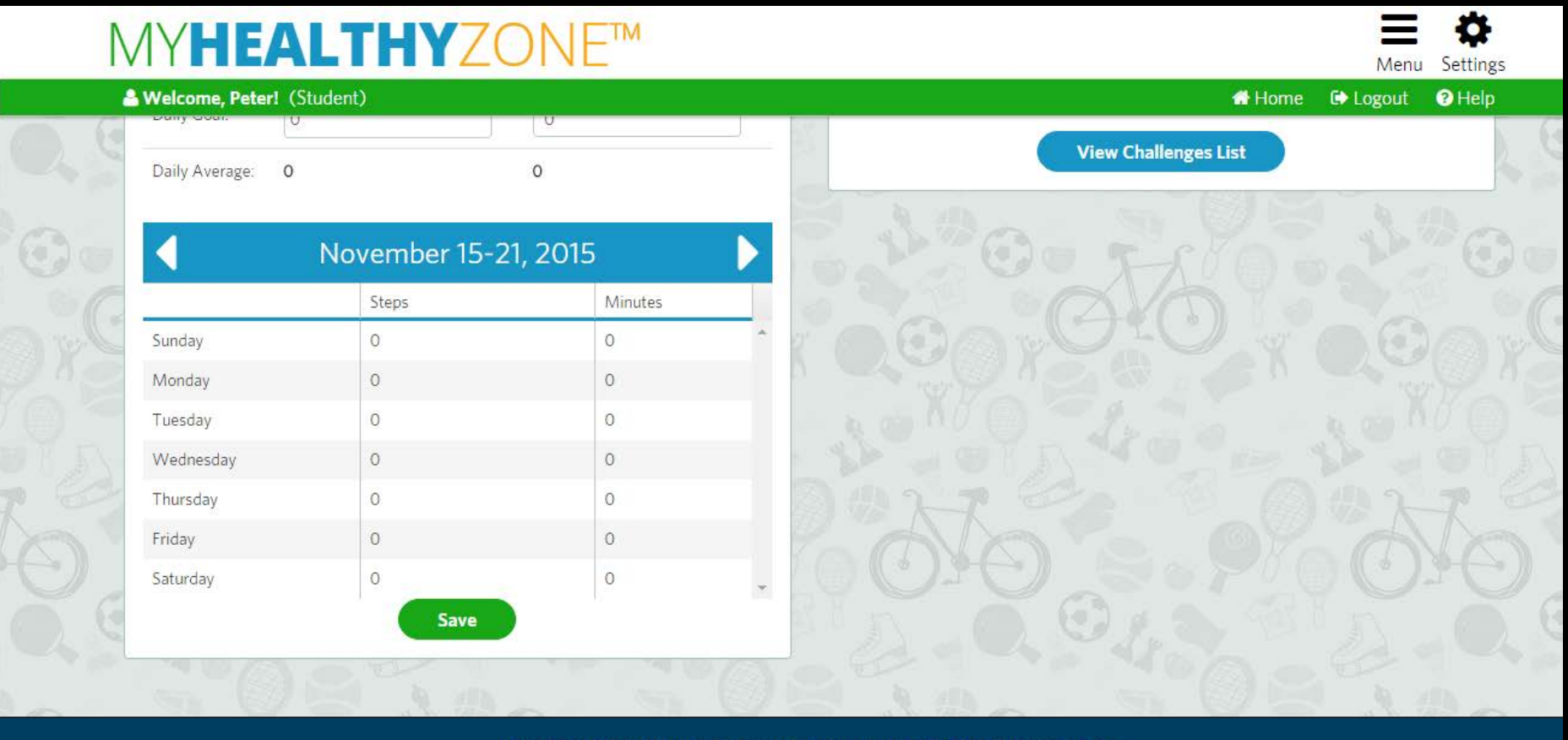

About FitnessGram | About The Cooper Institute | About NFL PLAY 60 | Privacy Policy

Important Contact Information:

US Games Customer Service. For general customer support.

- Email: <u>FitnessGram@USGames.com</u>
- Phone: 1-800-327-0484

FitnessGram Help Desk. For technical support.

- Email: <u>Support@FitnessGram.net</u>
- Phone: 1-800-416-5139

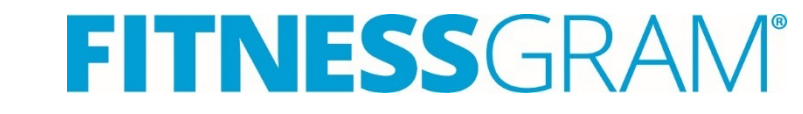

# For More Information:

Contact Us US Games PO Box 7726 Dallas TX 75209 Phone: 1-800-327-0484

Ellen Ormsby 443-995-9011 Email: <u>eormsby@usgames.com</u> Twitter: @Ellenormsby

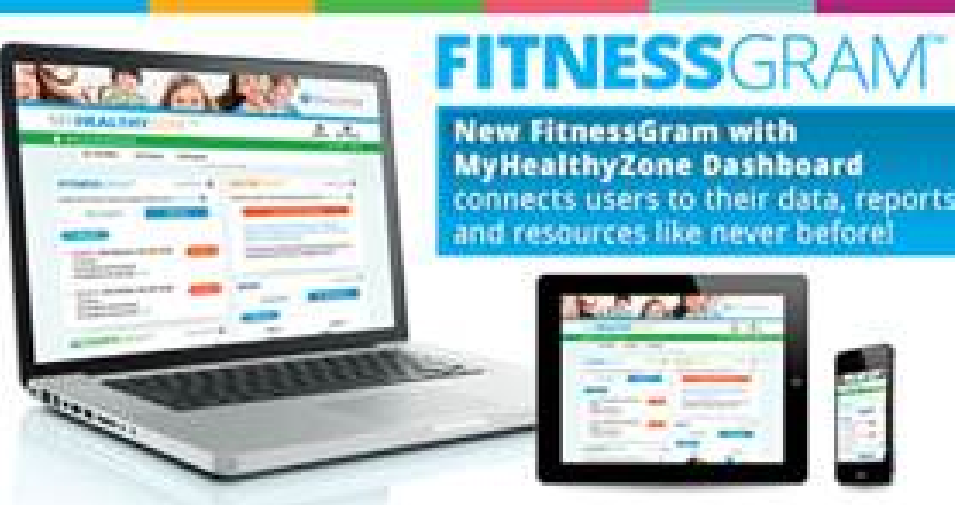

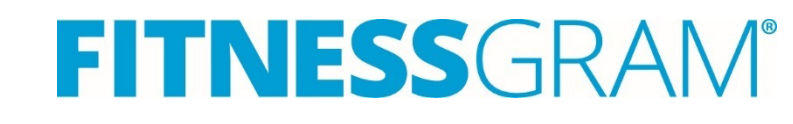

#### **FitnessGram Resources**

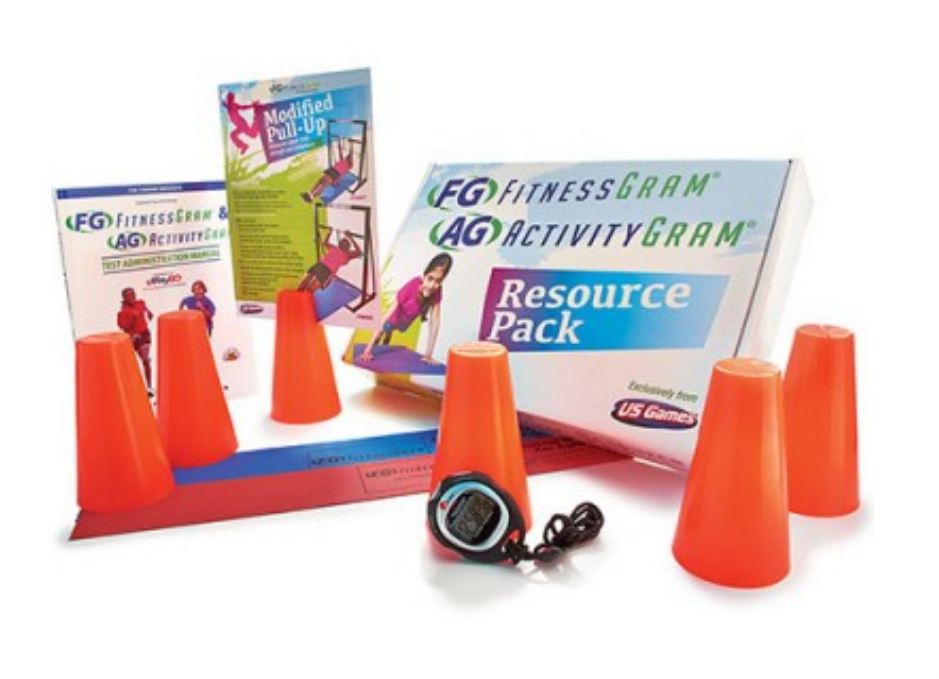

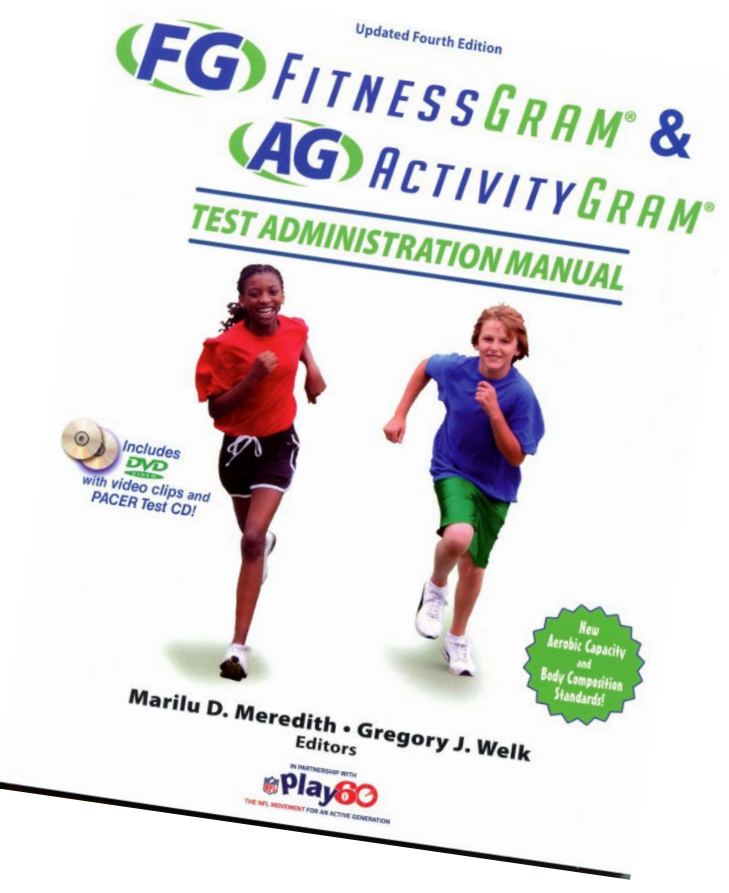

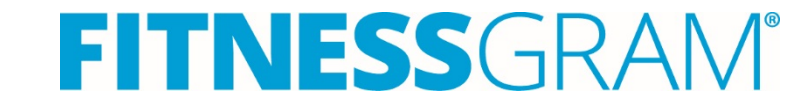

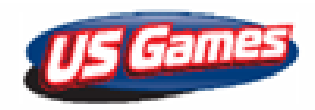